## MATERIAL MANAGEMENT TRANSACTION CODES IN SAP FOR REGIONAL OFFICES & PRINT CENTRES

| MOVEMENT OF PASSPORT MATERIEL FROM ONE LOCATION TO ANOTHER |                                                                 |                                                                                                    |                                                                                                    |                                             |  |
|------------------------------------------------------------|-----------------------------------------------------------------|----------------------------------------------------------------------------------------------------|----------------------------------------------------------------------------------------------------|---------------------------------------------|--|
| MMR                                                        | TRANSACTION                                                     | ACTIVITY                                                                                                    | PURPOSE                                                                                                    | EXAMPLE                                     |  |
| ALL                                                        | Goods Receipt<br>MIGO-101                                       | Receive MRP<br>Outbound Delivery                                                                                                | Movement places<br>new shipment of<br>materiel in office's<br>inventory in SAP                                            |                                             |  |
| 492<br>503<br>504<br>505<br>506<br>507                     | Transfer Posting<br>MIGO-311                                    | Transfer inventory<br>from one physical<br>storage location to<br>another within the<br>office/print centre                     | Inventory must be<br>tracked within the<br>office/print centre<br>until the end of its<br>life cycle (disposal)           | storage<br>location 0002                    |  |
| 517<br>524                                                 | Transfer Posting<br>MIGO-344                                    | Transfer inventory<br>to status:<br>"blocked stock"                                                                             | Laminate roll is<br>serialized, "blocked<br>stock" removes it<br>from available<br>inventory and tracks<br>it until empty | storage<br>location 0002                    |  |
| 510                                                        | Goods Issue<br>MIGO-251                                         | Issue materiel from<br>SAP by consuming<br>it off the system<br>(materiel that gets<br>sold as part of the<br>printed passport) | Inventory is adjusted<br>down in SAP when<br>materiel is moved to<br>production floor                                     | storage<br>location 0002                    |  |
|                                                            | Goods Issue<br>MIGO-252<br>(reversal)                           | Place materiel back<br>into SAP if not used<br>on production floor                                                              | Inventory is adjusted<br>up in SAP when<br>materiel is moved<br>back to secure vault                                      | storage needed on production floor          |  |
| 511<br>512<br>513<br>514<br>515<br>516                     | Goods Issue<br>MIGO-201                                         | Issue materiel from<br>SAP by consuming<br>it off the system<br>(materiel that gets<br>used up as part of<br>production)        | Inventory is adjusted<br>down in SAP when<br>materiel is moved to<br>production floor                                     | storage<br>location 0002                    |  |
| 518<br>519<br>520<br>521<br>535C                           | Goods Issue<br>MIGO-202<br>(reversal)                           | Place materiel back<br>into SAP if not used<br>on production floor                                                              | Inventory is adjusted<br>up in SAP when<br>materiel is moved<br>back to secure vault                                      | storage<br>location 0002                    |  |
| ALL                                                        | Remove From Storage<br>MIGO-303<br>Place in Storage<br>MIGO-305 | Put in transit<br>Receive shipment                                                                                              | To move materiel to<br>another plant (office)<br>To receive materiel                                                      | Used at the instruction<br>of PPCM-Planning |  |
| CANC                                                       | ELLATION: use M                                                 | IGO "Cancellation" of                                                                                                    | drop-down option to                                                                                                    | cancel a movement made in error.            |  |

| PRINTING A PACKING SLIP FROM MIGO |                                                                                                    |  |  |  |
|-----------------------------------|----------------------------------------------------------------------------------------------------|--|--|--|
| TRANSACTION                       | ACTIVITY                                                                                                    |  |  |  |
| MIGO                              | While performing the MIGO transaction: check-off the "Collective Slip" box next to the printer icon, it will print automatically.                                                                   |  |  |  |
| MB90                              | After the transaction was posted: "Collective Slip" was checked off already in MIGO, use MB90 to print a new copy of the packing slip.                                                              |  |  |  |
| Step #1 = MIGO<br>Step #2 = MB90  | After the transaction was posted – "collective slip" was NOT checked off in MIGO during the transaction: go back into MIGO, click off the "Collective Slip" box and repost. Then proceed with MB90. |  |  |  |

| VIEW & CHANGE SERIAL NUMBER INFORMATION |                                                                                                    |  |  |  |
|-----------------------------------------|----------------------------------------------------------------------------------------------------|--|--|--|
| TRANSACTION                             | ACTIVITY                                                                                                    |  |  |  |
| Change Serial #<br>IQ02                 | Used in the final disposition of passport materiel.                                                                                                    |  |  |  |
| Display Serial #<br>IQ03                | Display a single serial number.                                                                                                    |  |  |  |
| Display Serial #<br>IQ09                | Display a single, range or list of serial numbers. Also used during cycle counting to retrieve a list of Spoil/Missing/Faulty/Defective serial numbers for physical reconciliation of materiel.    |  |  |  |
| Display Serial #<br>ZO_PPT_INVNTRY_LIST | Select the "Gratis Report" option to retrieve gratis list. Used during cycle counting to retrieve a list of Spoil/Missing/Faulty/Defective serial numbers for physical reconciliation of materiel. |  |  |  |

| VIEW MATERIEL MOVEMENT INFORMATION |                                                     |  |  |  |
|------------------------------------|-----------------------------------------------------|--|--|--|
| TRANSACTION                        | ACTIVITY                                            |  |  |  |
| Stock on Posting Date<br>MB5B      | View inventory & movements within a date range.     |  |  |  |
| Display Material Doc<br>MB03       | View a single specific material document number.    |  |  |  |
| Material Doc List<br>MB51          | View materiel document numbers within a date range. |  |  |  |

| VIEW MATERIEL INVENTORY LEVELS |                                                                                      |  |  |  |
|--------------------------------|--------------------------------------------------------------------------------------|--|--|--|
| TRANSACTION                    | ACTIVITY                                                                             |  |  |  |
| Stock Overview<br>MMBE         | View plant's stock: unrestricted, on-order, block stock, etc.                        |  |  |  |
| Material Analysis<br>MCBE      | View plant's total valuated inventory (be sure to view the "Valuated Stock" column). |  |  |  |

For instructions and assistance in utilizing these transaction codes, please contact your Materiel Planner by emailing the "PPCM-PassportsandConsumables" inbox.